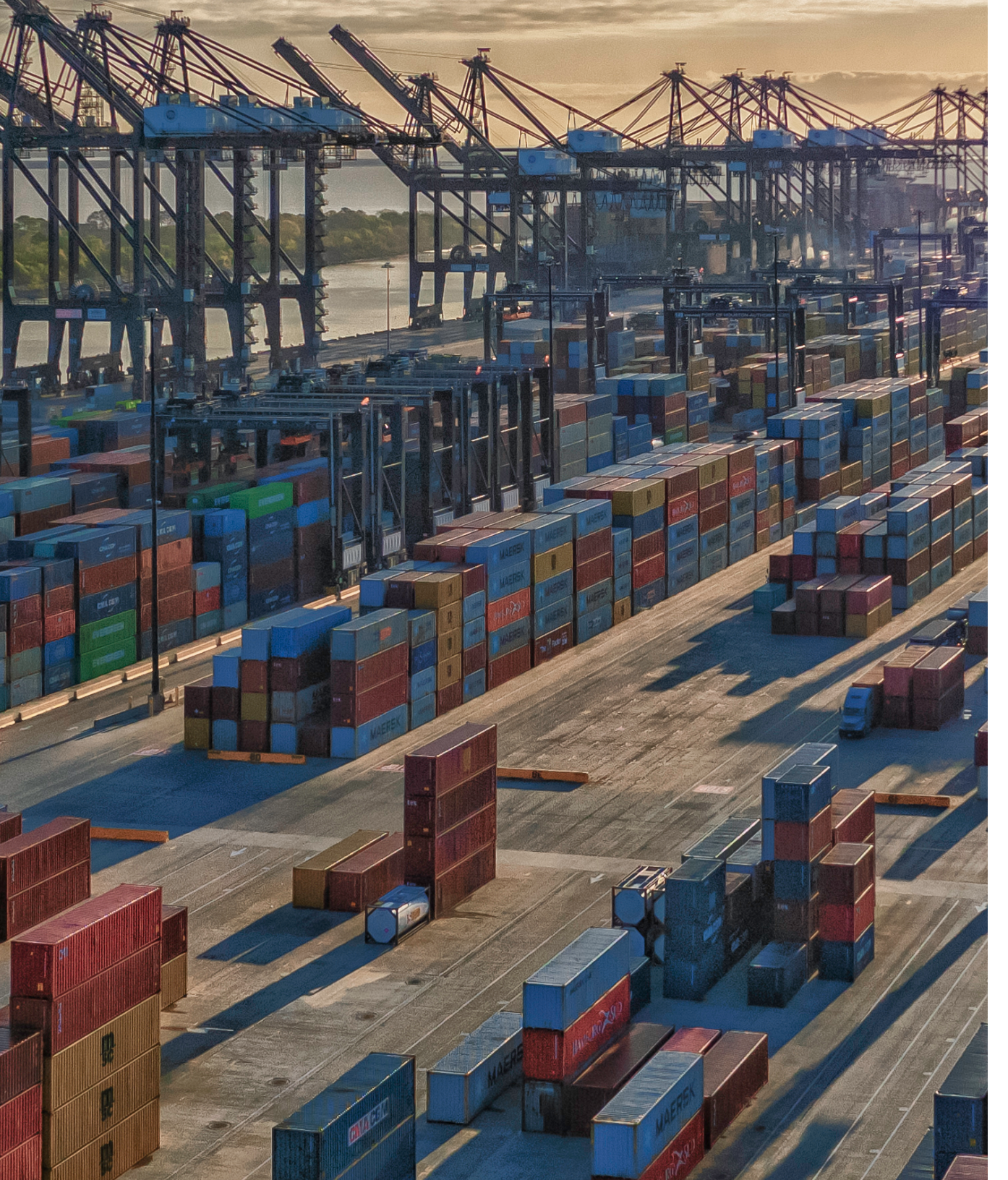

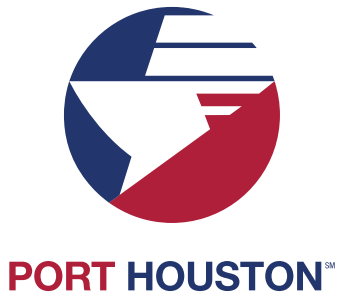

# **PORT HOUSTON**

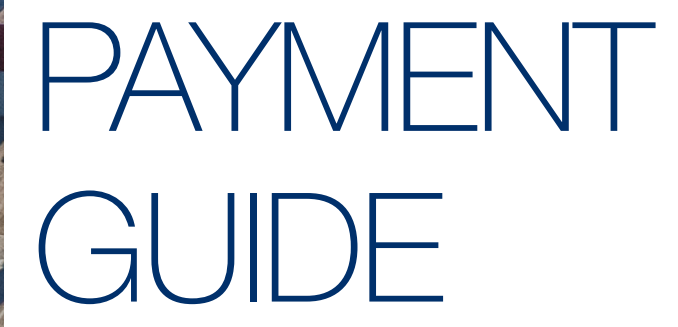

Import Dwell and Federal Exam payments can be made by credit card or guarantee through Lynx.

# **Fee Types:** Import Dwell Fee

Federal Exam (USDA, USCG, RAMP, WHSE, VACIS)

# **Payment methods:**

**Credit cards** Visa, American Express, or Mastercard

# Guarantee

Port Houston credit established account

# **Federal Exams:**

Ramp Move: \$126.76 USCG: \$126.76 USDA: \$126.76 WHSE: \$126.76 VACIS: \$126.76

# **Import Dwell Fee:**

An Import Dwell Fee of \$61.42 fee will be charged per unit per day starting on the eighth day after the expiration of free time, as defined in Tariff No. 15 Subrule 095 and Tariff No. 14 Subrule 093.

# For support, please contact lynxsupport@porthouston.com

# How to Pay by Credit Card

Please follow the below steps to make a credit card payment.

### **Pay By Credit Card:**

- 1. Sign into the Customer Service Portal, Lynx https://csp.porthouston.com
- 2. Click on the Equipment tab
- 3. Select Make a payment
- 4. Enter your container (s) and the Paid Thru Date if applicable
- 5. Select search to return results
- 6. Select the unit or fee type you would like to pay for, click pay selected
- 7. Select Payment type Credit Card
- 8. Enter credit card information, submit Payment
- 9. Payment confirmation will be displayed and emailed to the user's account

earch

| Make a Payme                        | ent                                                                                          |
|-------------------------------------|----------------------------------------------------------------------------------------------|
| 🖀 Home > Equipment                  | > Make a Payment                                                                             |
|                                     |                                                                                              |
| Container number:                   | MEDU9389339                                                                                  |
|                                     |                                                                                              |
|                                     |                                                                                              |
|                                     |                                                                                              |
| Import Dwell Fee Paid<br>Thru Date: | 02/06/2024                                                                                   |
|                                     | s                                                                                            |
|                                     | Make a Payme<br>Home > Equipment<br>Container number:<br>Import Dwell Fee Paid<br>Thru Date: |

# Pay By Credit Card: 1. Sign into the Customer Service Portal, Lynx https://csp.porthouston.com 2. Click on the Equipment tab 3. Select Make a payment 4. Enter your container (s) and the Paid Thru Date if applicable 5. Select search to return results 6. Select the unit or fee type you would like to pay for, click pay selected 7. Select Payment type - Credit Card 8. Enter credit card information, submit Payment 9. Payment confirmation will be displayed and emailed to the user's account

| Num  | per             | Proposed<br>Fee Date | Import Dwell | B/L      |           | Location     |  | Current Import<br>Fee Date | Dwell | LFD        | GTD | Vessel |
|------|-----------------|----------------------|--------------|----------|-----------|--------------|--|----------------------------|-------|------------|-----|--------|
| MEDU | <u>19389339</u> | 2024-02-06           | 5            | FQ470074 |           | Y-BPT-USDA11 |  | 2024-01-24                 |       | 2023-12-14 |     | WILM   |
|      |                 | Fee                  |              | From Da  | From Date |              |  | To Da                      | ate   |            |     |        |
|      |                 | IMPORT_DWELL_FEE     |              |          | 2024-01-2 | 25           |  |                            | 2024- | 02-06      |     |        |
| ~    |                 | USDA PAYMENT HOL     | D            |          | 2024-01-2 | 25           |  |                            | 2024- | 02-06      |     |        |

### Showing 1 to 1 of 1 entries

Pay Selected Select All Deselect All

# Fee Payment

### Home > Equipment > Payments

| « Back            |                  |                      |            |              |
|-------------------|------------------|----------------------|------------|--------------|
|                   |                  | Proposed Import Dwel | l Fee      |              |
| Number            |                  | Date                 | B/L        | Location     |
| MEDU9389339       |                  | 2024-02-06           | FQ470074   | Y-BPT-USDA11 |
| Fee               | From Date        |                      | To Date    |              |
| USDA PAYMENT HOLI | D 2024-01-25     |                      | 2024 02-06 |              |
|                   |                  |                      |            |              |
| Payment Type:     | (select payment) | ~                    |            |              |
|                   | (select payment) |                      |            |              |
|                   | Credit Card      |                      |            |              |
|                   | Guarantee Payme  | nt                   |            |              |
|                   |                  |                      |            |              |

### Pay By Credit Card:

- 1. Sign into the Customer Service Portal, Lynx https://csp.porthouston.com
- 2. Click on the Equipment tab
- 3. Select Make a payment
- 4. Enter your container (s) and the Paid Thru Date if applicable
- 5. Select search to return results
- 6. Select the unit or fee type you would like to pay for, click pay selected
- 7. Select Payment type Credit Card
- 8. Enter credit card information, submit Payment
- 9. Payment confirmation will be displayed and emailed to the user's account

| Description       | Quantity Billed | Amount   |
|-------------------|-----------------|----------|
| USDA PAYMENT HOLD | 1               | \$126.76 |

Charges Owed: \$126.76

|                                                                    | lest                                                      | East Name     | Congfee        |      |
|--------------------------------------------------------------------|-----------------------------------------------------------|---------------|----------------|------|
| Address 1:                                                         | 123 Terminal Way                                          |               |                |      |
| Address 2:                                                         |                                                           |               |                |      |
| City:                                                              | Charlotte                                                 | State:        | North Carolina | ~    |
|                                                                    |                                                           |               |                |      |
| Zip Code:<br>ayment Ini                                            | 282110<br>formation                                       |               |                |      |
| Zip Code:<br>Payment In                                            | 282110<br>formation                                       |               |                |      |
| Zip Code:<br>Payment Inf<br>Card Number                            | 282110<br>formation<br>r: 411111111                       | 111111        |                |      |
| Zip Code:<br>Payment Inf<br>Card Number<br>Exp Month:              | 282110<br>formation<br>r: 411111111<br>1 - Januar         | 111111        |                |      |
| Zip Code:<br>Payment Int<br>Card Number<br>Exp Month:<br>Exp Year: | 282110<br>formation<br>r: 411111111<br>1 - Januar<br>2026 | 111111<br>/ ~ | MURIT          | VISA |

# Pay By Credit Card: 1. Sign into the Customer Service Portal, Lynx https://csp.porthouston.com 2. Click on the Equipment tab 3. Select Make a payment 4. Enter your container (s) and the Paid Thru Date if applicable 5. Select search to return results 6. Select the unit or fee type you would like to pay for, click pay selected 7. Select Payment type – Credit Card 8. Enter credit card information, submit Payment 9. Payment confirmation will be displayed and emailed to the user's account

■ Payment Confirmation - Your payment has been successfully submitted.

| Port of Houston - Bayport<br>12619 Port Road<br>Pasadena, TX 77586<br>Tel: (713) 670-1100<br>Fax: |                             |
|---------------------------------------------------------------------------------------------------|-----------------------------|
| Payee:                                                                                            | Payment Type: Credit Card   |
| Test Congfee                                                                                      | Card Number: **********1111 |
| 123 Terminal Way                                                                                  | cara Number.                |
| Charlotte, NC 282110                                                                              |                             |

| Number            | B/L        | Location     | LFD        | Current Import Dwel<br>Fee Date | I<br>GTD | Vessel |            | Voyage | Charges Paid | RefId       |
|-------------------|------------|--------------|------------|---------------------------------|----------|--------|------------|--------|--------------|-------------|
| MEDU9389339       | FQ470074   | Y-BPT-USDA11 | 2023-12-14 | 2024-02-06                      |          | WILM   |            | 014E   | \$126.76     | 10129852302 |
| Fee               | From Date  | To Date      |            | Description                     | 1        |        | Quantity E | Billed |              | Amount      |
| USDA PAYMENT HOLD | 2024-01-25 | 2024-02-06   |            | USDA PAYME                      | INT HOLD |        | 1          |        | 2            | \$126.76    |

Total Charges: \$126.76

# How to Pay by Guarantee

This option is only available to Lynx users with approved credit accounts established with Port Houston and lynx guarantee access is tied to the credit account. Please see the bottom of the Payment guide for additional information.

### Pay By Guarantee:

- 1. Sign into the Customer Service Portal, Lynx https://csp.porthouston.com
- 2. Click on the Equipment tab
- 3. Select Make a payment
- 4. Enter your container (s) and the Paid Thru Date if applicable
- 5. Select search to return results
- 6. Select the unit or fee type you would like to pay for, click pay selected
- 7. Select Payment type Guarantee Payment and click on Guarantee Payment
- 8. Payment confirmation will be displayed and emailed to the user account

| Make a Payment                    |                                                                                                    |  |  |  |  |  |  |
|-----------------------------------|----------------------------------------------------------------------------------------------------|--|--|--|--|--|--|
| Home > Equipment > Make a Payment |                                                                                                    |  |  |  |  |  |  |
| Container number: MEDU9389339     |                                                                                                    |  |  |  |  |  |  |
|                                   |                                                                                                    |  |  |  |  |  |  |
|                                   |                                                                                                    |  |  |  |  |  |  |
|                                   |                                                                                                    |  |  |  |  |  |  |
| Thru Date:                        |                                                                                                    |  |  |  |  |  |  |
| Search                            |                                                                                                    |  |  |  |  |  |  |
|                                   | Make a Payment  Media Payment  Media Payment  Media Payment  Media Payment  Media Payment  ()  ()  ()  ()  ()  ()  ()  ()  ()  ( |  |  |  |  |  |  |

### **Pay By Guarantee:**

- 1. Sign into the Customer Service Portal, Lynx https://csp.porthouston.com
- 2. Click on the Equipment tab
- 3. Select Make a payment
- 4. Enter your container (s) and the Paid Thru Date if applicable
- 5. Select search to return results
- 6. Select the unit or fee type you would like to pay for, click pay selected
- 7. Select Payment type Guarantee Payment and click on Guarantee Payment
- 8. Payment confirmation will be displayed and emailed to the user account

# Make a Payment

Home > Equipment > Make a Payment

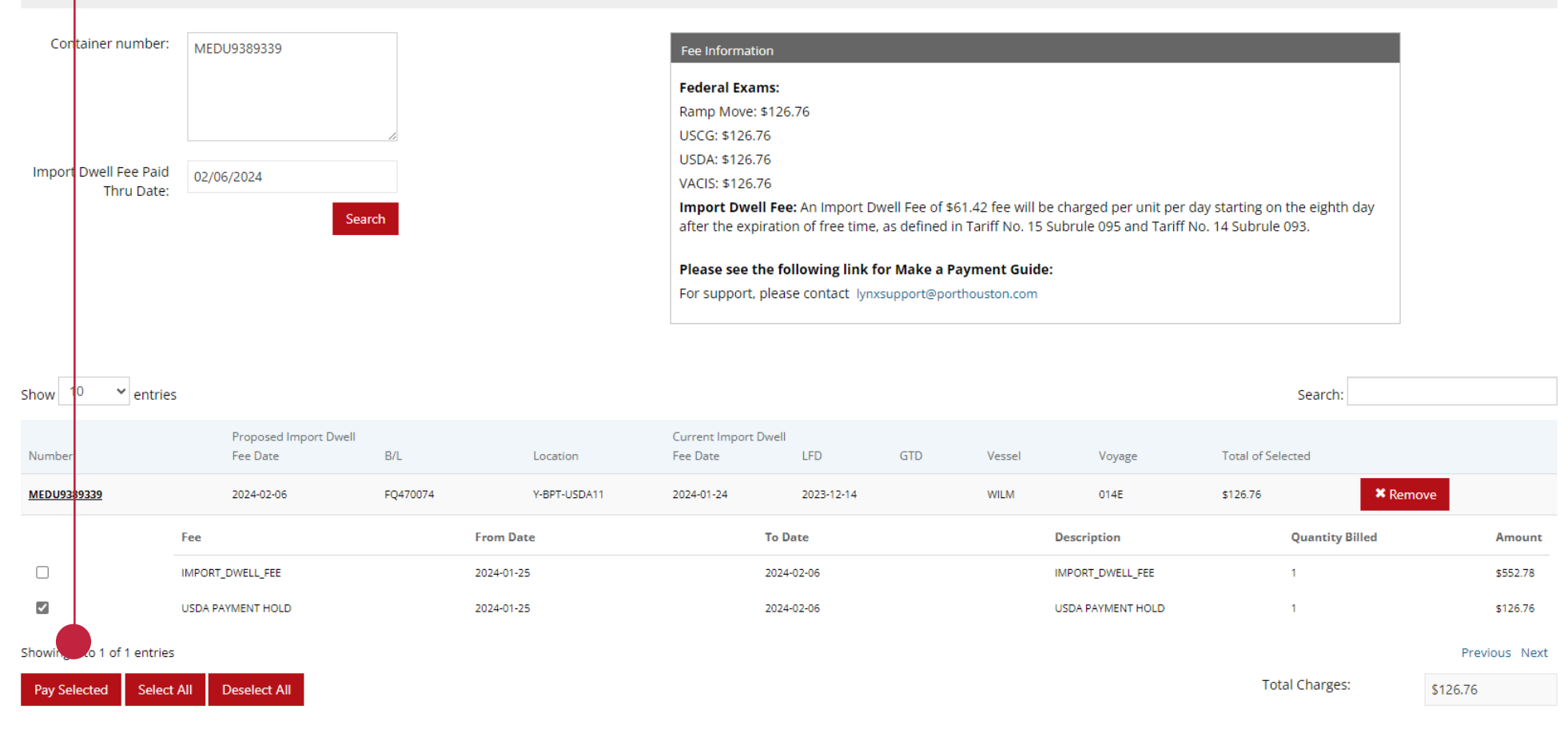

# Fee Payment

| m Home > Eq   | uipment > Payments                                                       |                                                                    | 6. Select the unit or fee type you we | ould like to pay for, click pa | ly selected      |
|---------------|--------------------------------------------------------------------------|--------------------------------------------------------------------|---------------------------------------|--------------------------------|------------------|
|               |                                                                          |                                                                    | 7. Select Payment type – Guarante     | e Payment and click on Gi      | uarantee Payment |
| « Back        |                                                                          |                                                                    | 8. Payment confirmation will be disp  | olayed and emailed to the      | user account     |
|               | Proposed Import Dwell F                                                  | ee                                                                 |                                       | Current Import Dwell           |                  |
| Number        | Date                                                                     | B/L                                                                | Location                              | Fee Date                       | LFD              |
| MEDU9389339   | 2024-02-06                                                               | FQ470074                                                           | Y-BPT-USDA11                          | 2024-01-24                     | 2023-12-14       |
| Fee           | From Date                                                                | To Date                                                            |                                       | Description                    |                  |
| USDA PAYN     | LD 2024-01-25                                                            | 2024-02-06                                                         |                                       | USDA PAYMENT HOLD              |                  |
| Payment Type: | (select payment)<br>(select payment)<br>Credit Card<br>Guarantee Payment | Payment Informa<br>Organization Name:<br>First Name:<br>Last Name: | ation                                 |                                |                  |

### Pay By Guarantee:

1. Sign into the Customer Service Portal, Lynx <a href="https://csp.porthouston.com">https://csp.porthouston.com</a>

2. Click on the Equipment tab

3. Select Make a payment

4. Enter your container (s) and the Paid Thru Date if applicable

5. Select search to return results

|                      | Pay By Guarantee:                                                                             |
|----------------------|-----------------------------------------------------------------------------------------------|
|                      | 1. Sign into the Customer Service Portal, Lynx https://csp.porthouston.com                    |
|                      | 2. Click on the Equipment tab                                                                 |
|                      | 3. Select Make a payment                                                                      |
|                      | 4. Enter your container (s) and the Paid Thru Date if applicable                              |
|                      | 5. Select search to return results                                                            |
|                      | 6. Select the unit or fee type you would like to pay for, click pay selected                  |
|                      | 7. Select Payment type – Guarantee Payment and click on Guarantee Payment                     |
| Payment Confirmation | <ul> <li>8. Payment confirmation will be displayed and emailed to the user account</li> </ul> |

Home > Equipment > Payments & Guarantees

■ Payment Confirmation - Your payment has been successfully submitted.

### Port of Houston - Bayport

12619 Port Road Pasadena, TX 77586 Tel: (713) 670-1100 Fax:

Payee:

Jocelyn Garcia

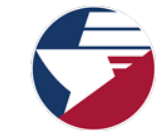

 Payment Type:
 Guarantee

 Organization:
 Wal-mart IDC 7042

| Number            | B/L        | Location     | LFD        | Current Import Dw<br>Fee Date | dTD         | Vessel | Voyage          | Charges Paid | RefId       |
|-------------------|------------|--------------|------------|-------------------------------|-------------|--------|-----------------|--------------|-------------|
| MEDU9389339       | FQ470074   | Y-BPT-USDA11 | 2023-12-14 | 2024-01-24                    | 2024-02-06  | WILM   | 014E            | \$126.76     | 48219660732 |
| Fee               | From Date  | To Date      |            | Descript                      | Description |        | Quantity Billed | Amount       |             |
| USDA PAYMENT HOLD | 2024-01-25 | 2024-02-06   |            | USDA PAY                      | MENT HOLD   |        | 1               | \$126.76     |             |

Total Charges: \$1

\$126.76

# **Payment History**

Users can view individual payment history by searching by date, container, or reference ID. Under the Lynx User select the drop-down and click on payment history.

| Payme           | nt History                      |                             |                | Port of Houston - Bay | port   Make a F | Payment   Ly      | nx User 🗡 |
|-----------------|---------------------------------|-----------------------------|----------------|-----------------------|-----------------|-------------------|-----------|
| # Home >        | Payments > Payment Histo        | ory                         |                |                       |                 | <b>≪</b> Log Out  |           |
| Payment I       | History                         |                             |                |                       |                 | Edit Acct         |           |
| Select date rar | nge for payment(s) or Reference | e ld or Container Number.   |                |                       |                 | Change I          | Password  |
| Reference Id    | 1                               | Container number            |                |                       |                 | <b>A</b> ∗Payment | History   |
| Start Date      | « Ur :                          | End Date                    |                |                       |                 |                   | Print     |
| ■ Paymen        | ts By Date                      | 02/07/2024                  | Search Reset   |                       |                 |                   |           |
| Show 10         | ♥ entries                       |                             |                |                       |                 | Search:           |           |
| Expand          | Request Date                    | Description                 | Requestor Name | Total Amount          | Trans Type      | Reference Id      | Reprint   |
| •               | 2/6/2024 3:40:10 PM             | Guarantee has been accepted | Jocelyn Garcia | \$126.76              | GUARANTEE       | 48219660732       | Ð         |
| 0               | 2/6/2024 3:34:15 PM             | Approved                    | Test Congfee   | \$126.76              | CREDIT          | 10129863488       | Ð         |

# Refunds

Import Dwell Refunds will automatically be generated based on the number of days paid through vs the number of days in the yard. If your unit is picked up before the paid–through date, our billing team will automatically process a refund.

Please contact Lynx Support if you have any questions or issues with making a payment.

### Lynx Support:

Lynxsupport@porthouston.com

# FAQ:

### Who can pay fees?

Any authorized user with a Lynx account can pay the Import Dwell Fee or Federal Exams.

### Can I make a payment before the unit is placed on hold?

No, a payment cannot be made until the unit has been put on hold. If you try to make a payment on a unit without the Import Dwell Fee Hold and/or Federal Exam Hold—The user will get an error—there will be no charges outstanding for the unit.

### How do I know how much to pay?

The fees will automatically populate on the screen so it can be reviewed prior to making the payment.

### What Credit cards are accepted?

We accept Visa, American Express, & Mastercard

### I made a payment, but my unit still shows unavailable.

Payments through Lynx immediately trigger the release of the selected units. If the unit still shows unavailable there may be other holds on the unit.

# My container was picked up before the date I paid through, how do I get a refund?

Our system is set up to calculate the number of days paid vs the number of days in the yard, if your unit is picked up before the paid-through date, a refund will automatically be processed by our billing team.

# What is the difference between the sustained import dwell fee and the excessive import dwell fee?

The sustained Import Dwell Fee goes into effect on February 1, 2023 — This fee will be assessed beginning the 8th day after the expiration of free time. The Excessive Import Dwell fee will be implemented by Port Houston's Executive Director as needed to further encourage container movement, a 30-day notice will be sent prior to the effective date.

### Can you invoice me?

We do not invoice for terminal fees.

## How do I get set up to guarantee payments?

To set up a credit account with Port Houston, please fill out a credit application (**Port-of-Houston-Credit-Application.pdf** (porthouston.com) and return it to <u>creditgroup@porthouston.com</u>.

Once the credit account is approved, please email <u>lynxsupport@porthouston.com</u> your credit account ID and lynx user ID to request guarantee payment access.

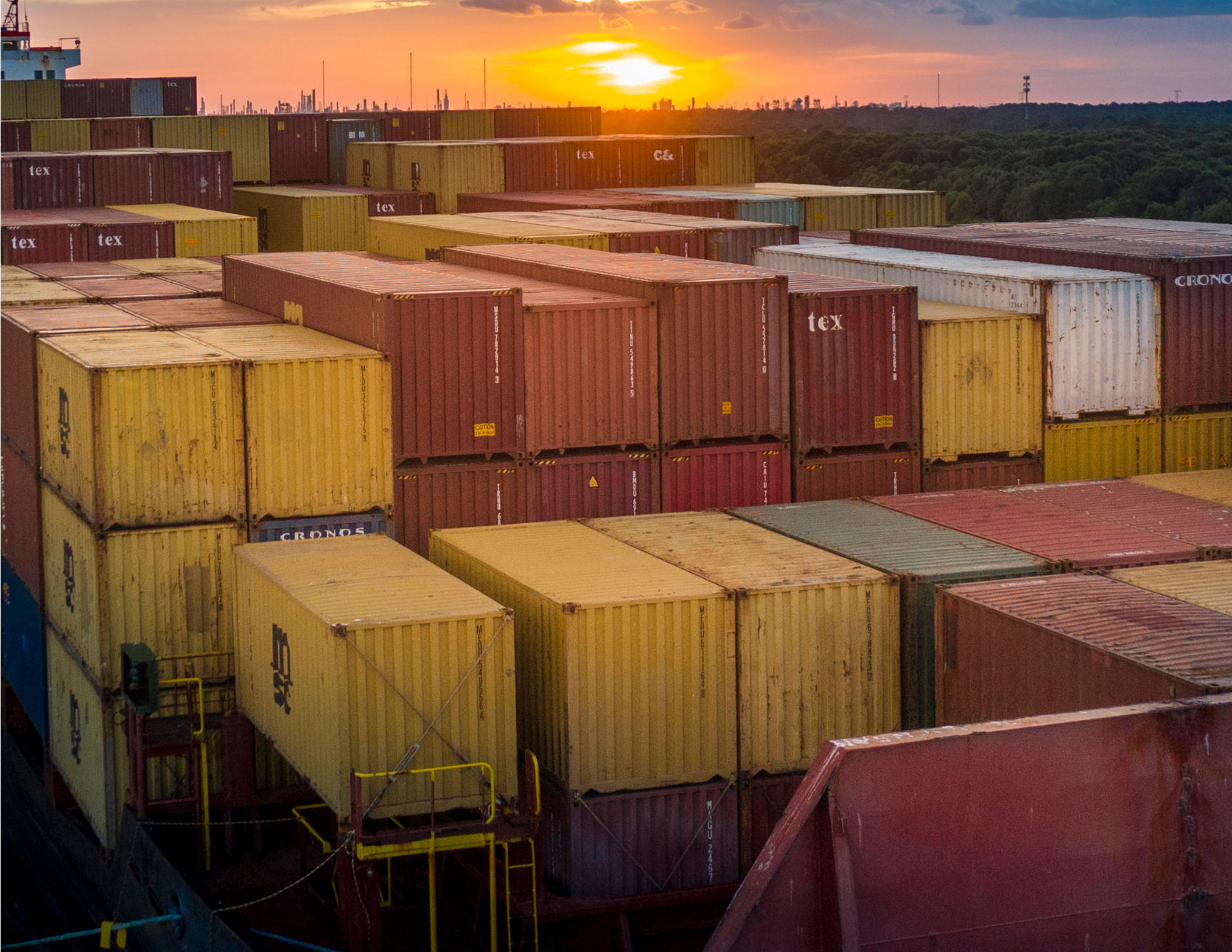